~For those who use PhotoSpot for the first time~ **Purchase flow** 

September 27, 2017 DAICOLO Co., Ltd.

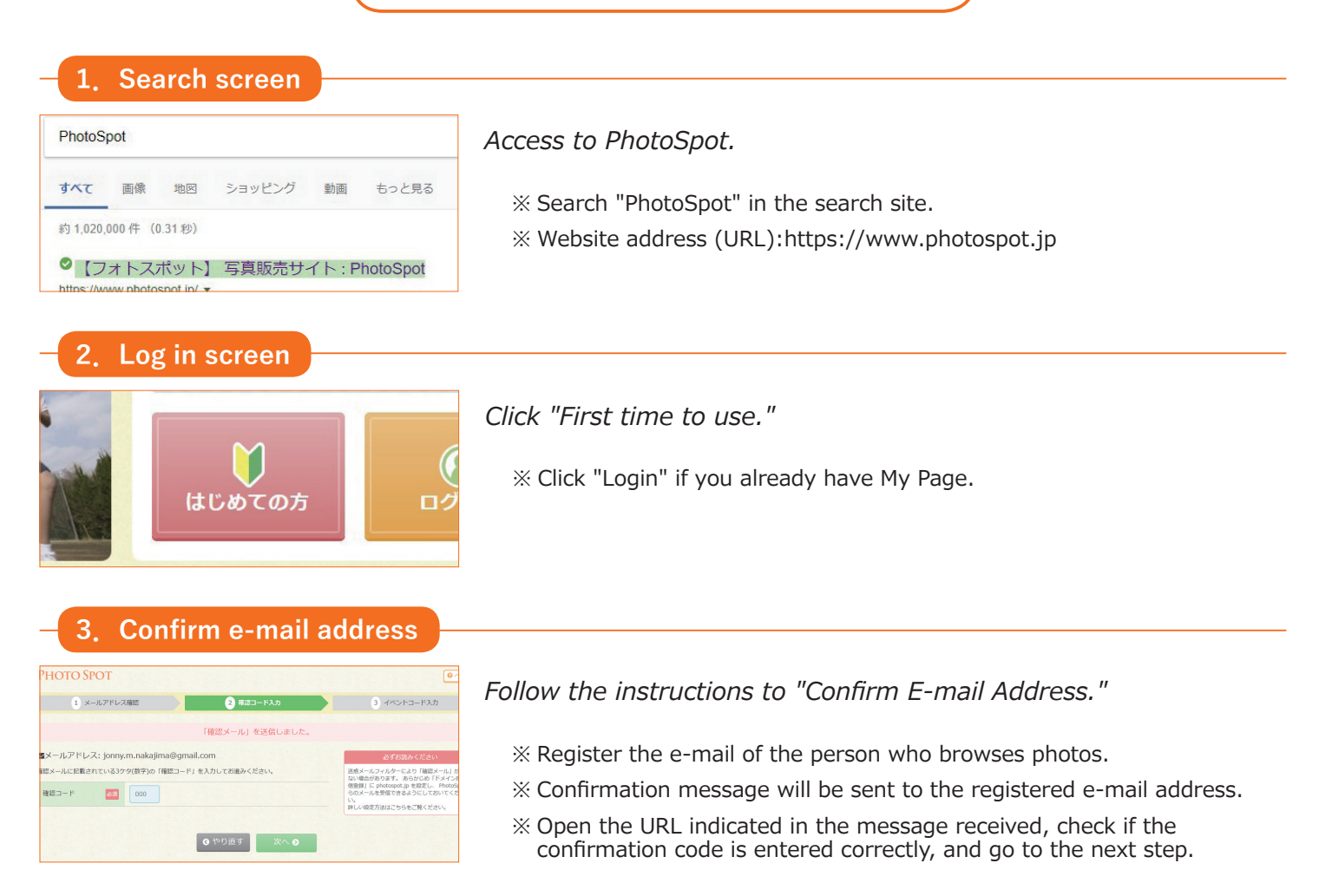

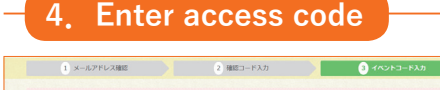

oot.jp/

Correct Carl

Enter the "access code" to proceed.

 $\ensuremath{\overset{\scriptstyle <}{_{\scriptstyle \sim}}}$  "Access code" is specified in the brochure.

## 5. User registration

1882

631 93y6k

10005000.) 1003-F \*\*\*\*\*

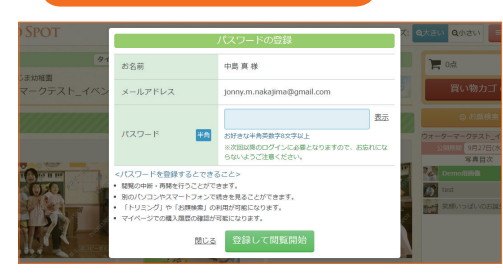

Register the password to set up My Page.

- X Set up the password using 8 half-size alphanumeric characters.
- % Once My Page is set up, you can proceed to the photo-browsing page without entering access code to the event that you logged in before.
- % Please read the notes carefully if you proceed to the photo browsing page without setting up My Page.

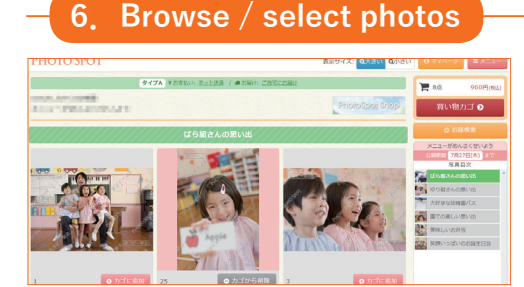

*Click "Add to Your Cart" below a photo, and the photo will be added to your shopping cart.* 

% Click "Photo Image," and the photo will be enlarged on the screen.

## 7. Change photo size/ quantity

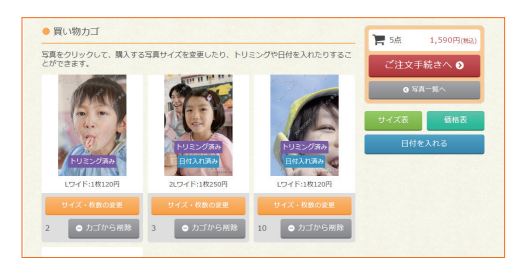

Go to your shopping cart and click "Change size / quantity" below the photo. Specify the "size" and "quantity" to order.

% Use the trimming function to designate the area of the photo to print out. % You can also designate the date and the location to print out.

## 8. Order procedure

| ご注文者                                        |           | 中島 秀明 様<br>(なかじま ひであさ 様)                                                                                                    |
|---------------------------------------------|-----------|----------------------------------------------------------------------------------------------------|
|                                             |           | 〒1234567<br>山利県都設市1-2-3456                                                                                                    |
|                                             |           | TEL 072-864-1006                                                                                                    |
|                                             |           | 登録信報の更新 今間のみ変更                                                                                                    |
|                                             |           |                                                                                                    |
| ▶ お子様(参加者)                                  | 情報        |                                                                                                    |
| 登録済み情報                                      | 25M       | 選択してください 💙                                                                                                    |
|                                             |           |                                                                                                    |
| ▶お届け先の選択                                    | ł         |                                                                                                    |
| お届け先                                        |           | <ul> <li>● ご注文者と同じ</li> </ul>                                                                                                    |
|                                             | 必須        |                                                                                                    |
| <ul> <li>お支払い方法の</li> </ul>                 | 選択        | ○ 別のお届け先                                                                                                    |
| ● お支払い方法の                                   | 選択        | ○別のお風け先                                                                                                    |
| ▶ お支払い方法の                                   | 避択        | <ul> <li>○ 別のお届け先</li> <li>○ クレジットカード (手数料不要)</li> </ul>                                                                                                    |
| ●お支払い方法の                                    | 避択        | <ul> <li>○ 別のお届け先</li> <li>◎ クレジットカード (手芸科不要)</li> <li>■ 品 253 金 With</li> </ul>                                                                                                    |
| ● お支払い方法の                                   | 避択        | <ul> <li>○ 別のお届け先</li> <li>○ クレジットカード(手数料不要)</li> <li>■</li></ul>                                                                                                    |
| ● お支払い方法の                                   | 避択        | <ul> <li>○ 別のお届け先</li> <li>● クレジットカード(手芸科不要)</li> <li>● 2. 100 ● VISA</li> <li>カード曲号 (四)</li> <li>000000000000000000000000000000000000</li></ul>                                                                                                    |
| ● お支払い方法の                                   | 迎進択       | <ul> <li>○ 別のお届け先</li> <li>● クレジットカード(芋芸科不要)</li> <li>● 2000000000000000000000000000000000000</li></ul>                                                                                                    |
| <ul> <li>お支払い方法の</li> <li>お支払い方法</li> </ul> | 避択        | <ul> <li>○ クレジットカード(存款料不要)</li> <li>○ クレジットカード(存款料不要)</li> <li>○ クレジットカード(存款料不要)</li> <li>つ 「 ● ○ ○ ○ ○ ○ ○ ○ ○ ○ ○ ○ ○ ○ ○ ○ ○ ○ ○</li></ul>                                                                                                    |
| <ul> <li>あ支払い方法の</li> <li>あ支払い方法</li> </ul> | ◎選択<br>参注 | <ul> <li>○ 別のお届け先</li> <li>● クレジットカード(宇鉄料不要)</li> <li>● 201500000000000000000000000000000000000</li></ul>                                                                                                    |
| <ul> <li>お支払い方法の</li> <li>お支払い方法</li> </ul> | 避択        | <ul> <li>○ 別のお届け先</li> <li>● クレジットカード(宇芸和不要)</li> <li>● 20 ジン カード(宇芸和不要)</li> <li>● 20 ジン かん</li> <li>カード毎年(10)</li> <li>市 2月 * 年</li> <li>セキュリティコード(東京)</li> </ul>                                                                                                    |
| <ul> <li>お支払い方法の</li> <li>お支払い方法</li> </ul> | 選択        | <ul> <li>○ 別のお届け先</li> <li>◎ クレジットカード(宇教科不要)</li> <li>● 20150000000</li> <li>● 20150000000</li> <li>● 20154</li> <li>● 20154</li> <li>● 20154</li> <li>● 20154</li> <li>● 20154</li> <li>● 20154</li> <li>● 20154</li> <li>● 20154</li> <li>● 20154</li> <li>● 20154</li> <li>● 20154</li> <li>● 20154</li> <li>● 20154</li> <li>● 20154</li> <li>● 20154</li> <li>● 20154</li> <li>● 20154</li> <li>● 20155</li> <li>● 20155</li></ul> |
| ● お支払い方法の<br>お支払い方法                         | 避択        | <ul> <li>○ 別のお届け先</li> <li>◎ クレジットカード(宇鉄料不要)</li> <li>● 2 近2 ● VSA</li> <li>フード目(1)</li> <li>フード目(1)</li> <li>マーレード・マード</li> <li>ロンビニ決済(手鉄料不要)</li> <li>○ コンビニ決済(手鉄料不要)</li> <li>○ 払込要(感受問)(手鉄料:134円)</li> </ul>                                                                                                    |

# 9 Order confirmation

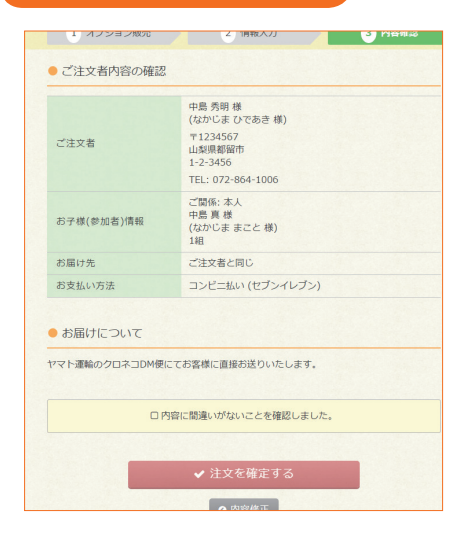

## 10. Purcase Completed

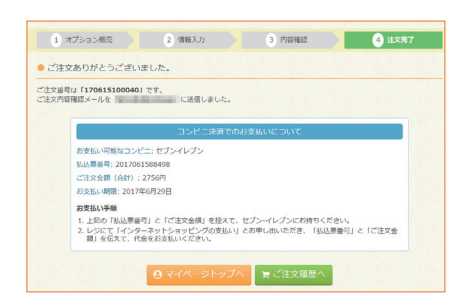

*Enter all the necessary information and select "Payment Method." Go to the NEXT page when you finish entering all information.* 

- % Make sure your name, address and phone number are entered correctly, or the package may not be delivered.
- % For a credit card payment, please enter your card information here.

### Entered data are displayed. Check if all the information is correct.

- % Please check the box, "I have confirmed all the data are correct" to confirm your order.
- % Please note that changes after confirmation are not acceptable.

### Your order has been completed.

- $\ensuremath{\mathbbmu}$  Check the order number and payment information displayed on the screen.
- $\ensuremath{\mathbbmu}$  The order details will be sent to the registered e-mail address.
- % Once your password is registered, you can also access the purchase history in My Page.